### 単語作マニュアル

# 電源を入れる

車のエンジンスイッチを I (ACC)または II (ON)に入れる。

メッセージ画面

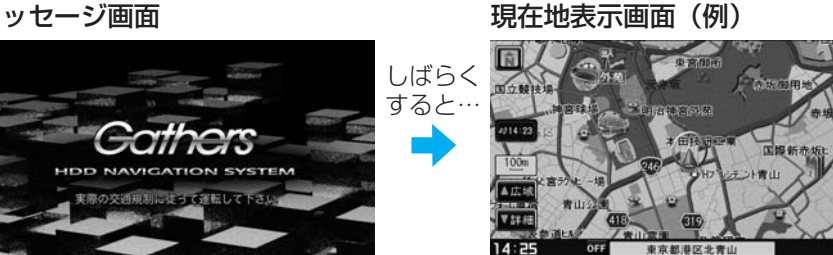

## ナビゲーションの操作 メニュー画面表示

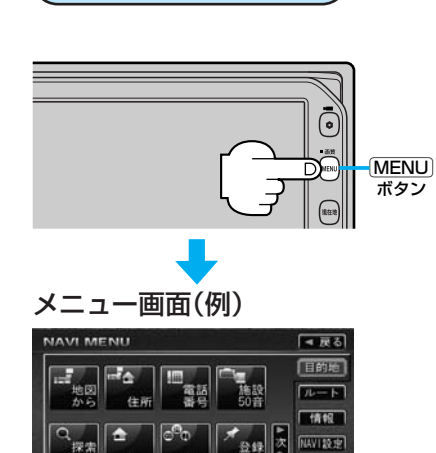

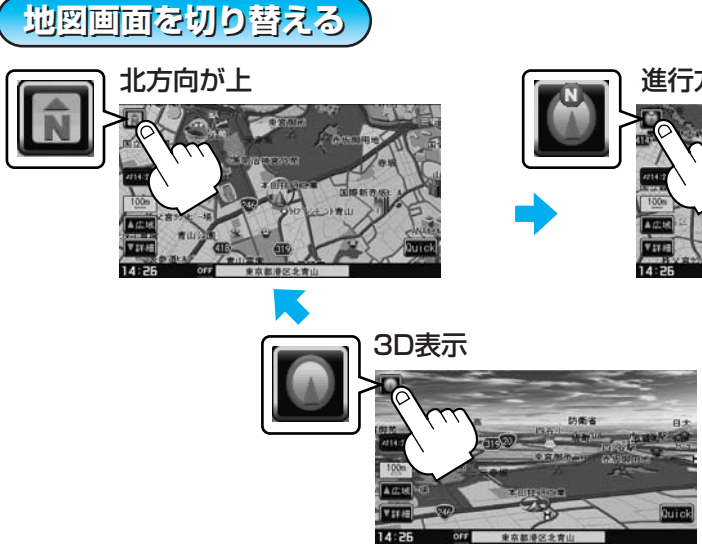

 $\mathbf{r}$ 

×Ω.

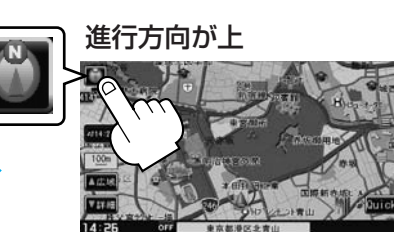

地点を登録する

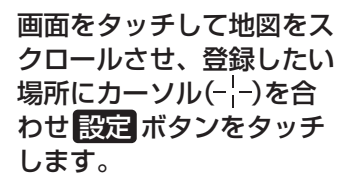

自宅を登録する

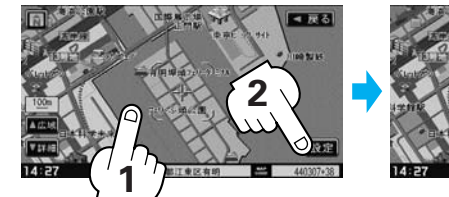

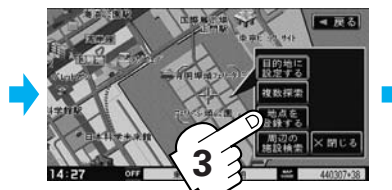

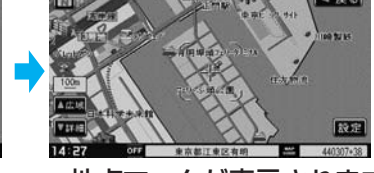

:地点マークが表示されます。

● 別売のフロントカメラ/コーナーカメラを接続した場合 は、登録地点またはカメラ地点として登録することがで きます。

詳しくは取扱説明書(ナビゲーション編)をご覧ください。

### 登録方法を選ぶ。

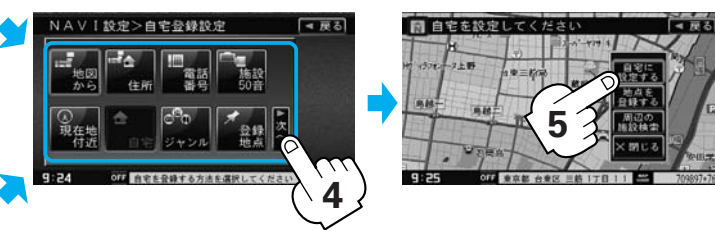

PART No. 08A40-8L0-4000-80 PART No. 2RR6P14A19000

自宅まで探索する

※この機能を使うにはあらか じめ自宅を登録しておく必 要があります。

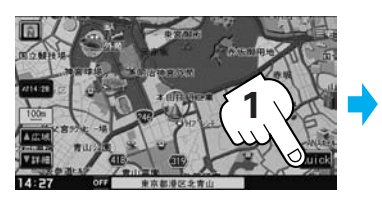

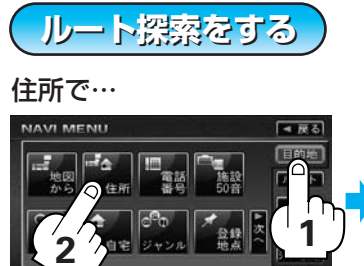

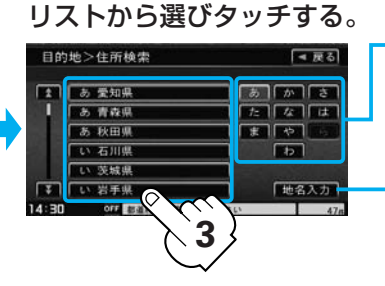

# 電話番号で…

### 数字をタッチして入力する。

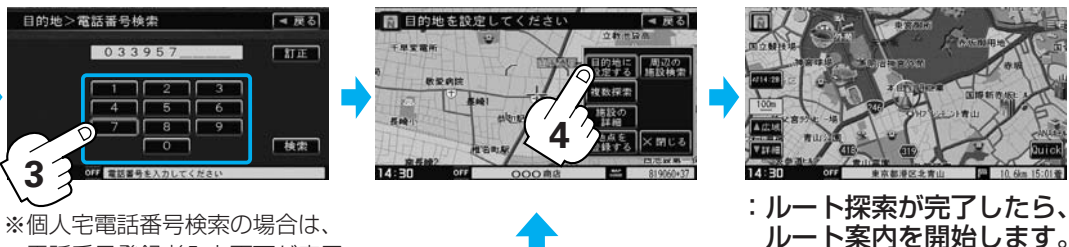

電話番号登録者入力画面が表示 されます。

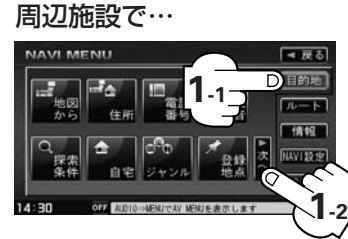

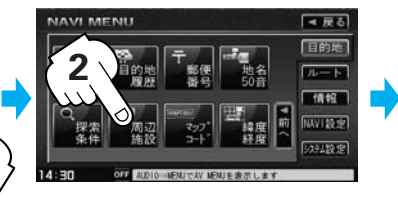

地図画面表示で…

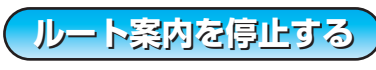

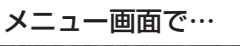

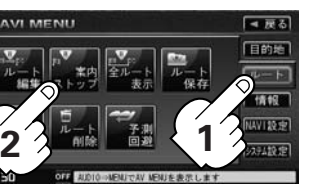

:ルート案内を停止します。

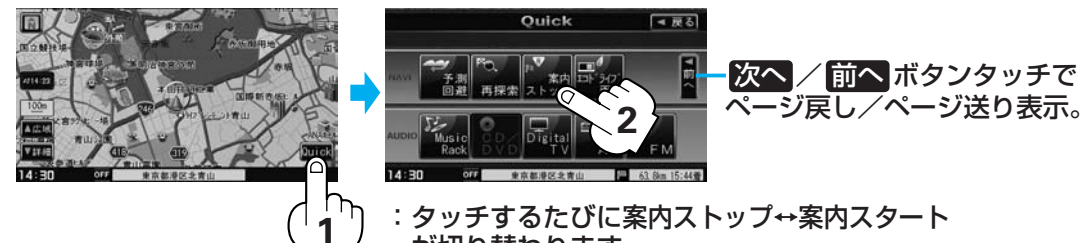

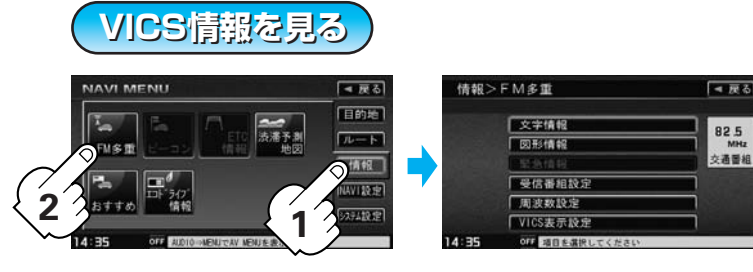

● 別売のVICS光・電波ビーコンユニットを接続した場合 は、ビーコンに関するメニューがご覧になれます。 詳しくは取扱説明書(ナビゲーション編)をご覧ください。

情報

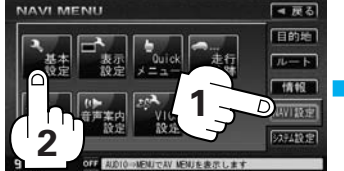

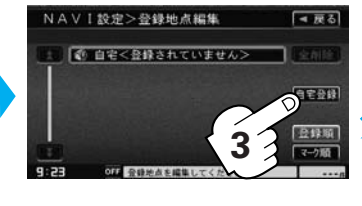

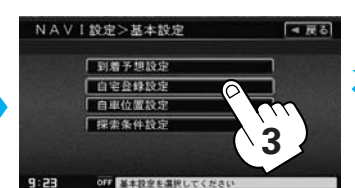

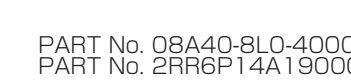

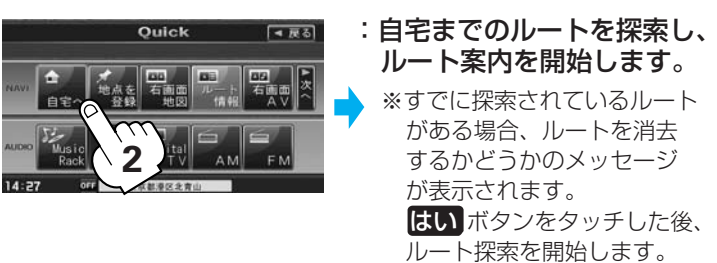

### 地名の頭文字タッチで該当する 地名を表示します。

※頭文字をタッチするたびに頭文字の 行の文字を順に表示します。

#### 地名を入力して検索することも できます。

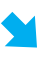

ルート案内を開始します。

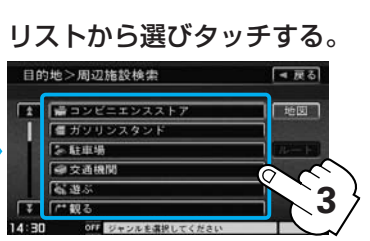

:タッチするたびに案内ストップ↔案内スタート が切り替わります。

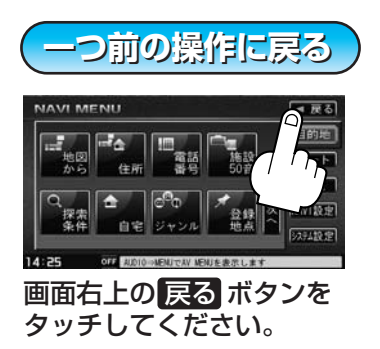

詳しくは取扱説明書をご覧ください。

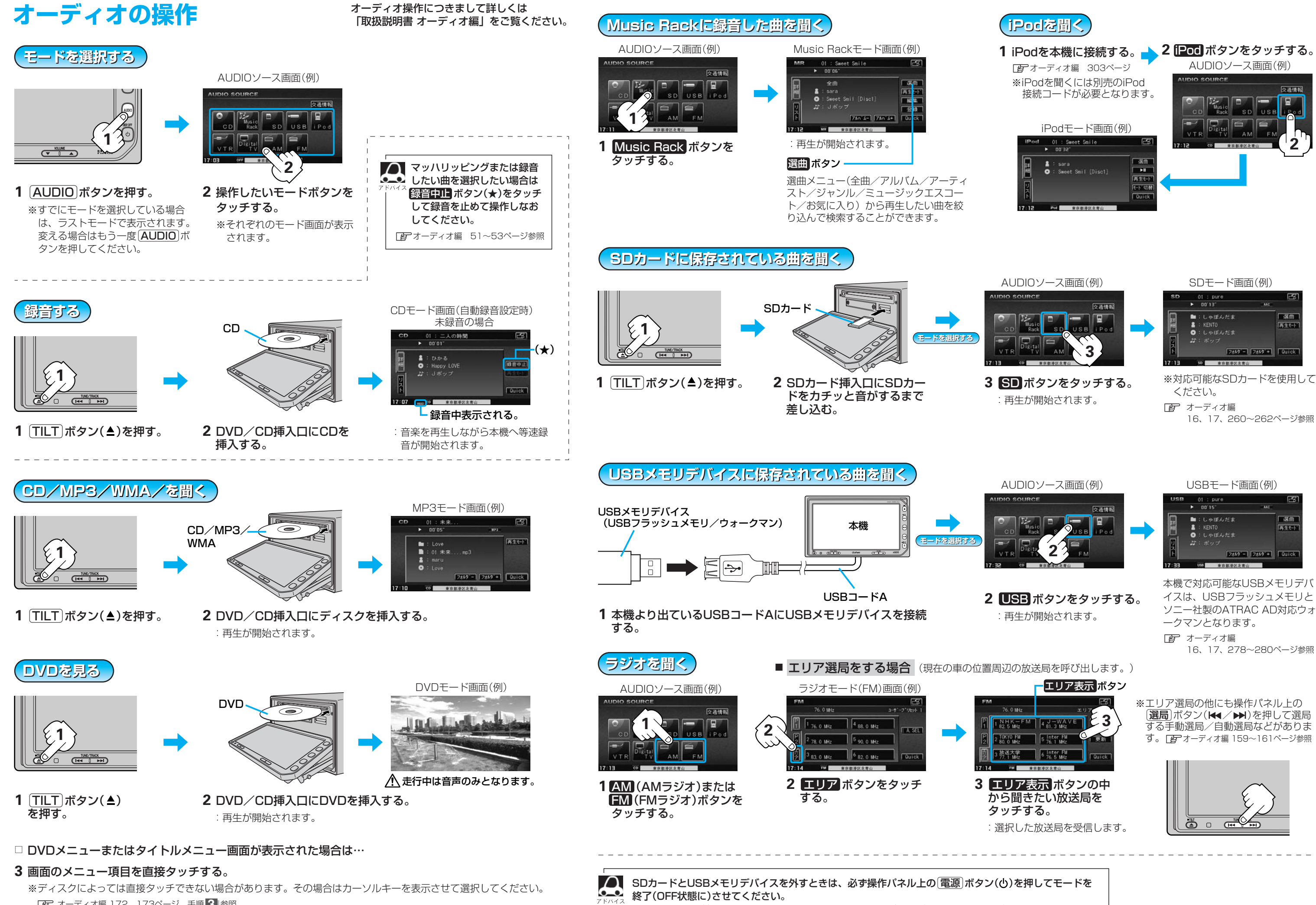

終了させないで外すとデータやSDカード/USBメモリデバイスがこわれるおそれがあります。

| Podを本機に接続する。 📥 2                                                                                                    | IPod ボタンをタッチする。 |
|----------------------------------------------------------------------------------------------------|-----------------|
| ┏ オーディオ編 303ページ ┛┛                                                                                                    | AUDIOソース画面(例)   |
| ※iPodを聞くには別売のiPod<br>接続コードが必要となります。                                                                                                    | AUDIO SOURCE    |
| iPodモード画面(例)                                                                                                    |                 |
| iPod 01 : Sweet Smile  ► 00'32"                                                                                                    |                 |
| S#<br>S#<br>Sweet Smil [Disc1]<br>Sweet Smil [Disc1]<br>Sweet Smil [Disc1]<br>Sweet Smil [Disc1]<br>Sweet Smil [Disc1]<br>Sweet Smil [Disc1]<br>Sweet Sweet Smil [Disc1]<br>Sweet Sweet Smil [Disc1]<br>Sweet Sweet |                 |

16、17、260~262ページ参照

イスは、USBフラッシュメモリと ソニー社製のATRAC AD対応ウォ

16、17、278~280ページ参照